# 入力手順

#### 手順1

以下のいずれかの方法で、広域災害救急医療情報システムへアクセスして下さい。

- インターネットで、広域災害救急医療情報システムへアクセスして下さい。 http://www.wds.emis.go.jp/
- ② 医療機関アプリ(スマホ・タブレット用)
  - ※ 2020年7月7日より、EMISの機能拡充に伴い、医療機関向けスマートフォンアプリ が運用開始されました。緊急時においてパソコン等を起動せずにスマホおよびタブレットから緊急時入力等が入力可能になりましたので、ご活用ください。

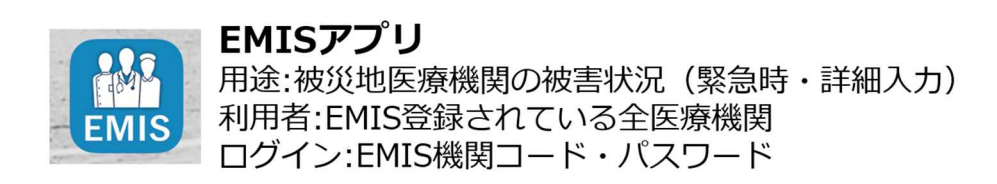

インストール方法

Google play (Android) もしくはApp Store (iOS) から「EMIS」で検索するか、以下のQRコードでストアにアクセスしてインストールしてください。

#### <Android>

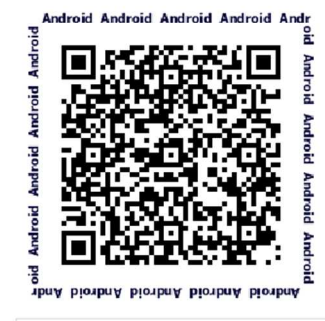

https://play.google.com/store/apps /details?id=jp.co.data.emis <iOS>

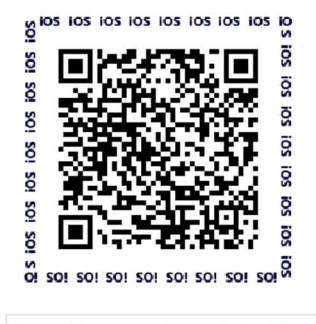

https://itunes.apple.com/jp/app/id 1500524587?mt=8

## 手順2

# 「関係者ログイン」をクリックして下さい。

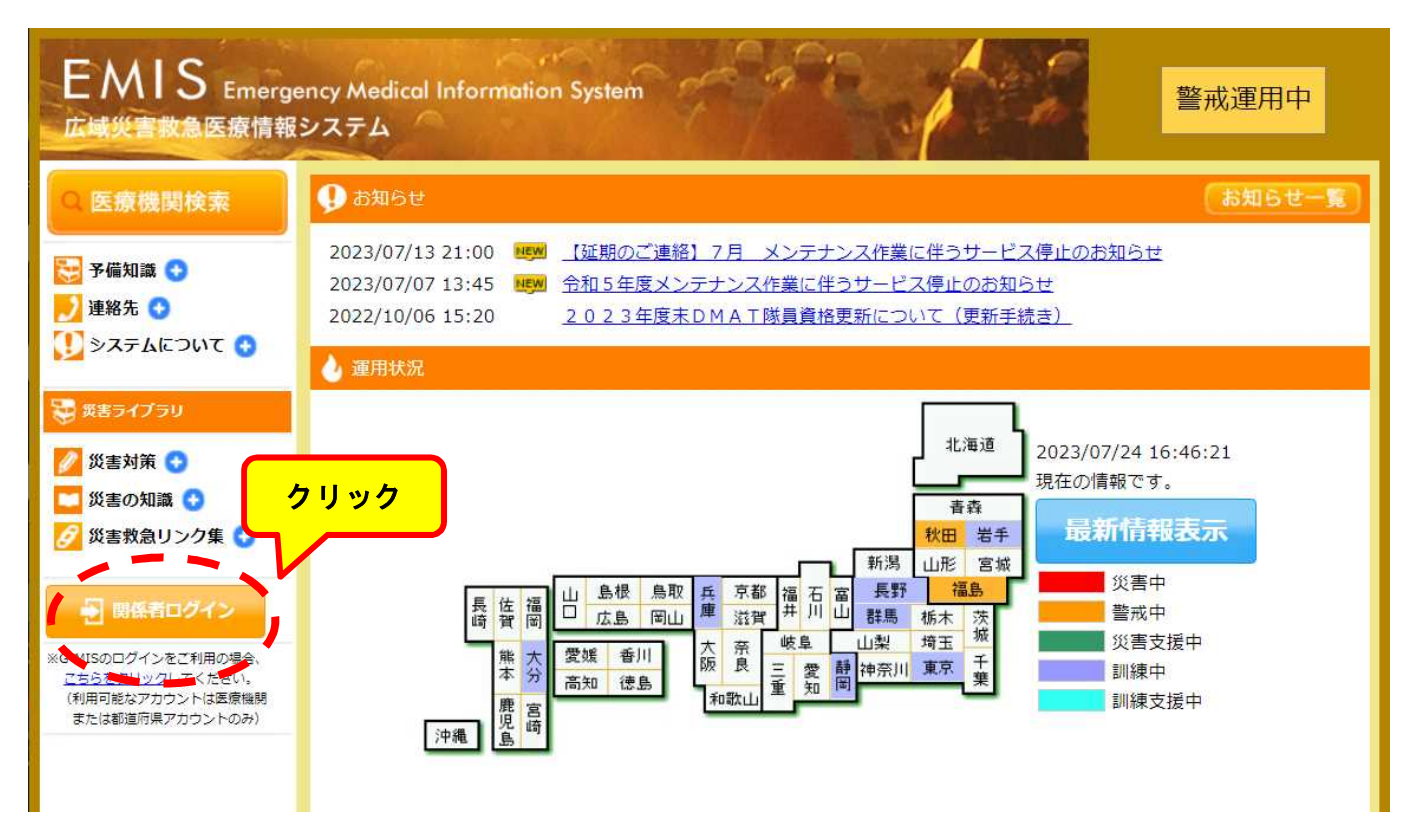

### 手順3

「機関コード」と「パスワード」を入力し、所属で「沖縄県」を選択して 「ログイン」をクリックして下さい。

| 🜔 運用状況一覧           | はこちら    |
|--------------------|---------|
|                    |         |
|                    |         |
| * ナコ キレ 油細目 ナ 語わ   |         |
| <b>~を入刀し沖縄県を選択</b> |         |
|                    |         |
|                    |         |
|                    |         |
|                    |         |
|                    |         |
|                    |         |
|                    |         |
|                    |         |
|                    | ◆運用状況一覧 |

- ※「機関コード」と「パスワード」を紛失された場合には、担当者へメールにて ご連絡下さい。担当者より「機関コード」と「パスワード」をメールで送りま す。
  - 担 当 者:医療政策課 古堅 宮平
  - E-mail: <u>furugend@pref.okinawa.lg.jp</u>

miyahika@pref.okinawa.lg.jp

注意事項:メールの件名は必ず 【〇〇病院】EMIS紛失 として下さい。

## 手順4

「緊急時入力」をクリックして下さい。

| EMIS Emergency Medical Information S                                                                                                    | ystem<br>ログアウト                                                                                                    |
|----------------------------------------------------------------------------------------------------|----------------------------------------------------------------------------------------------------|
| Home > <u>時低番メニュー</u><br>現在の <mark>1000日の1000日の100日の100日の100日本本本本本本本本本本</mark> | ■ 通道用中(目県)/基本運用中(他県) 運用状況一覧はこちら<br>クリック ://:-: 情報が未入力です。 システムへの情報入力をお願いします。                                                                                                    |
| 急情報                                                                                                    | お知らせ 一覧へ                                                                                                    |
| 現在、緊急情報はありません。                                                                                                    | 2015/07/14 10:0       平成27年度地方ブロックにおける技能維持研修・訓練日程について       NEW         2015/07/09 09:1       [DMAT期東ブロック] 技能維持研修等の講義資料のEMIS提載について       NEW         2015/07/07 09:1       [DMAT中部ブロック] 技能維持研修等の事後説明資料のEMIS提載について         4       NEW         2015/07/06 18:2       [DMAT中部ブロック] 技能維持研修等の事後説明資料のEMIS提載に         7       ついて |

手順5

次ページを参考に、別紙1「広域災害救急医療情報システム入力内容」のとおり に緊急時入力を行ってください。情報取得日時は、入力日時に関わらず「令和5 年8月2日(水)10:05」としてください。病院の電話番号とメールアドレ スを入力し「入力」をクリックして下さい。以上で入力は完了です。

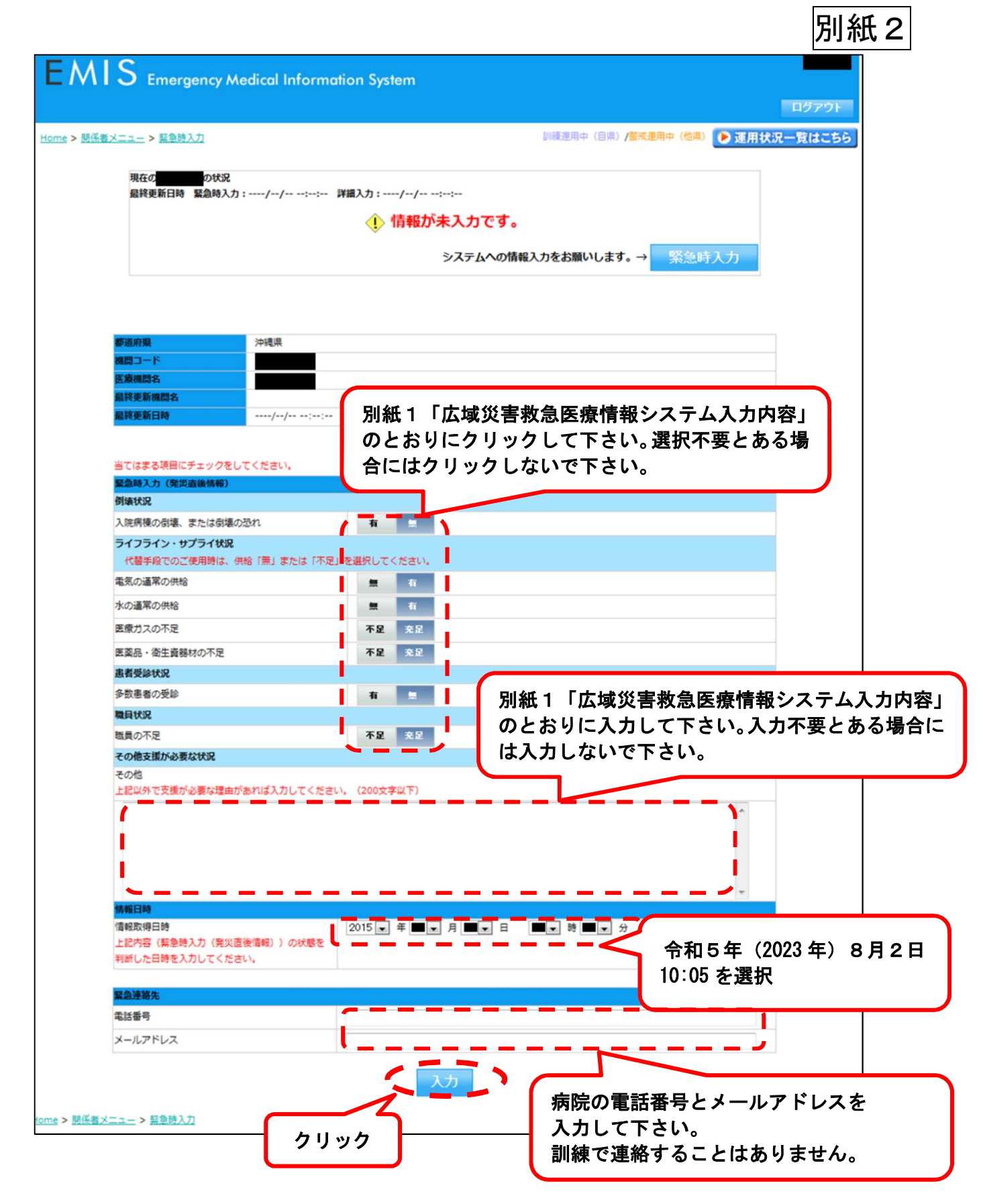

ご不明な点は担当者までお問い合わせ下さい。

担当者:医療政策課 古堅·宮平 連絡先:098-866-2111